# Comment utiliser OMER

#### Première phase : La demande d'ordre de mission

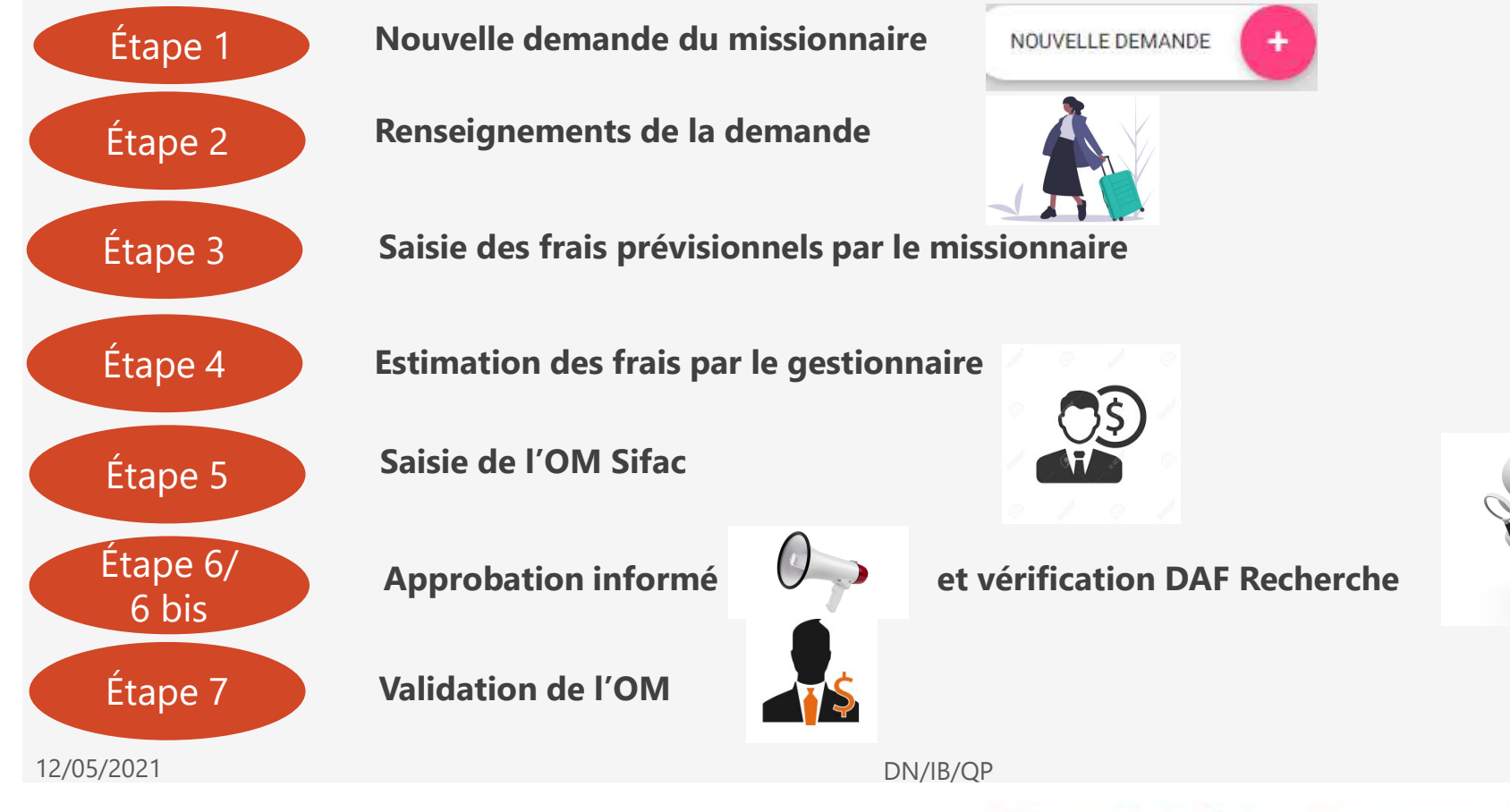

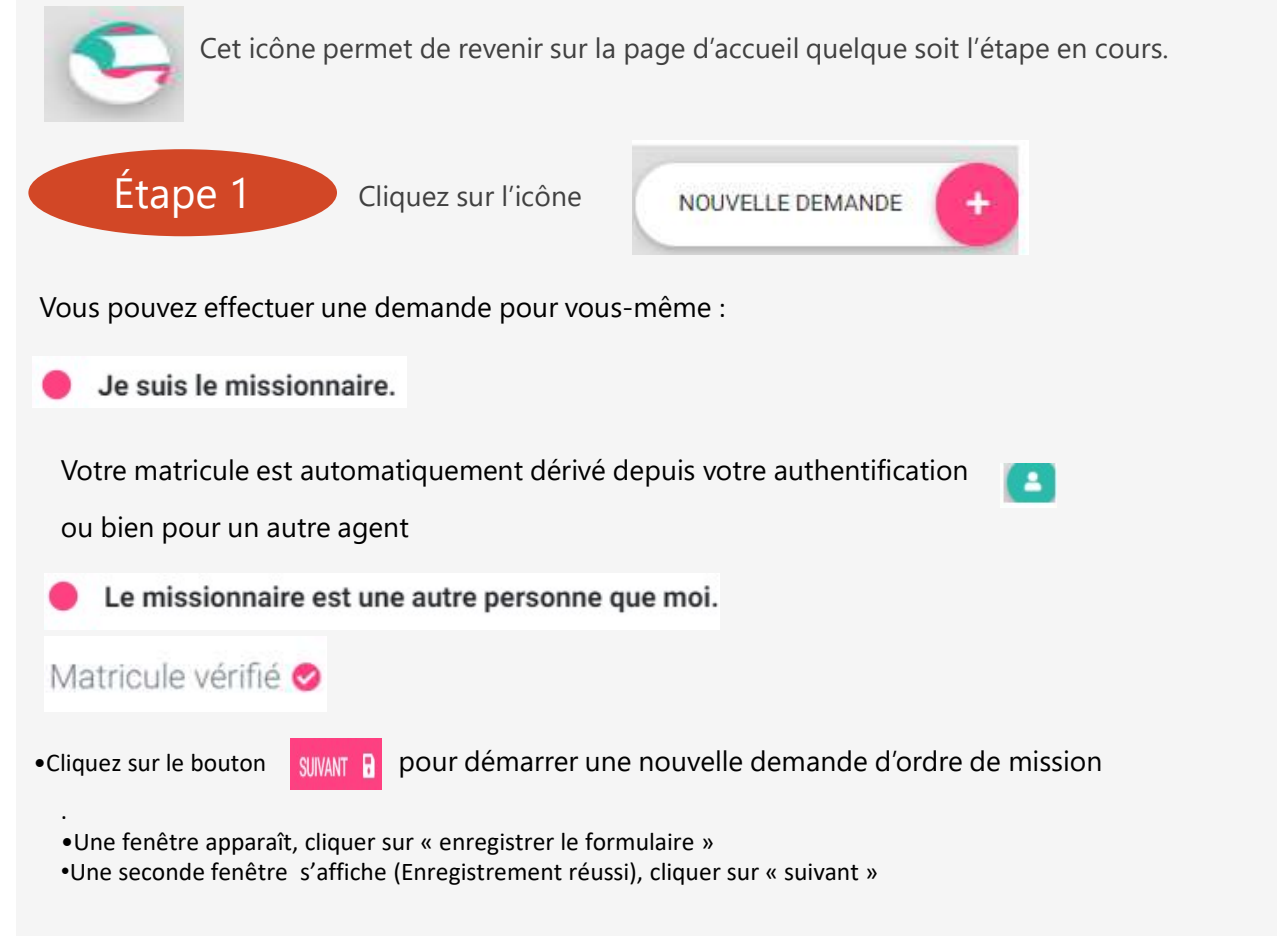

12/05/2021

DN/IB/QP

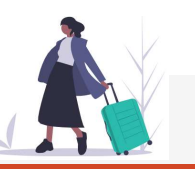

| Étape 2                                                                                                    | Dans cette étape, vous de                                                                                                    | evez renseigne | er obligatoirement | les champs marqué | és d'un +         |
|----------------------------------------------------------------------------------------------------|----------------------------------------------------------------------------------------------------|----------------|--------------------|-------------------|-------------------|
| Type d'ord<br>M<br>M<br>O Or                                                                                | dre de mission * :<br>ission avec frais<br>ission sans frais<br>rdre de mission permanent                                        | Motif du o     | déplacement * :    | Réunion OMER      |                   |
| DÉTAILS DE L<br>DESTINATION 1<br>Site du dépl<br>Campus C<br>Pays *:<br>France M<br>Ville *:<br>Vous avez s | EITINÉRAIRE<br>: Campus Croix Rouge, 51100 REIMS<br>lacement :<br>Croix Rouge<br>étropolitaine (la)<br>sélectionné 51100 REIMS × | •              | Cas                | d'un dépla        | acement en France |
| Adresse :<br>57 rue pie                                                                                     | rre taittinger                                                                                                    |                |                    |                   |                   |

Le site du déplacement et l'adresse ne sont pas des champs obligatoires, mais peuvent être des éléments importants à votre mission.

12/05/2021

DN/IB/QP

## Demande d'ordre de mission / Etape missionnaire / Déplacement hors Europe

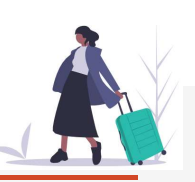

| Destination 1 : Université du Quatar - Qatar (le) | Votre itinéraire contient un pays étranger, veuillez compléter ce fichier puis le téléverser ci-desson<br>(La signature de votre directeur d'unité est nécessaire avant le téléversement du fichier) |  |  |  |  |
|---------------------------------------------------|----------------------------------------------------------------------------------------------------|--|--|--|--|
| Site du déplacement :                             | Cliquez sur , un document est téléchargé, ouvrez-le, puis remplissez le                                                                                                    |  |  |  |  |
| Université du Quatar                              | Fiche_eval_risques.pdf                                                                                                    |  |  |  |  |
| Pays *:                                           |                                                                                                    |  |  |  |  |
| Qatar (le)                                        | Enregistrez le sur votre bureau, puis joignez le en cliquant sur le bouton                                                                                                    |  |  |  |  |
| Ville * :                                         | CHOISISSEZ UN FICHIER fiche_eval_risques.pdf                                                                                                    |  |  |  |  |
| Doha                                              |                                                                                                    |  |  |  |  |

Un e-mail sera automatiquement envoyé à Vincent Conrad et à son service pour consultation de la fiche d'évaluation des risques et pour approbation de la demande. Dès sa validation, vous pourrez reprendre votre saisie.

12/05/2021

DN/IB/QP

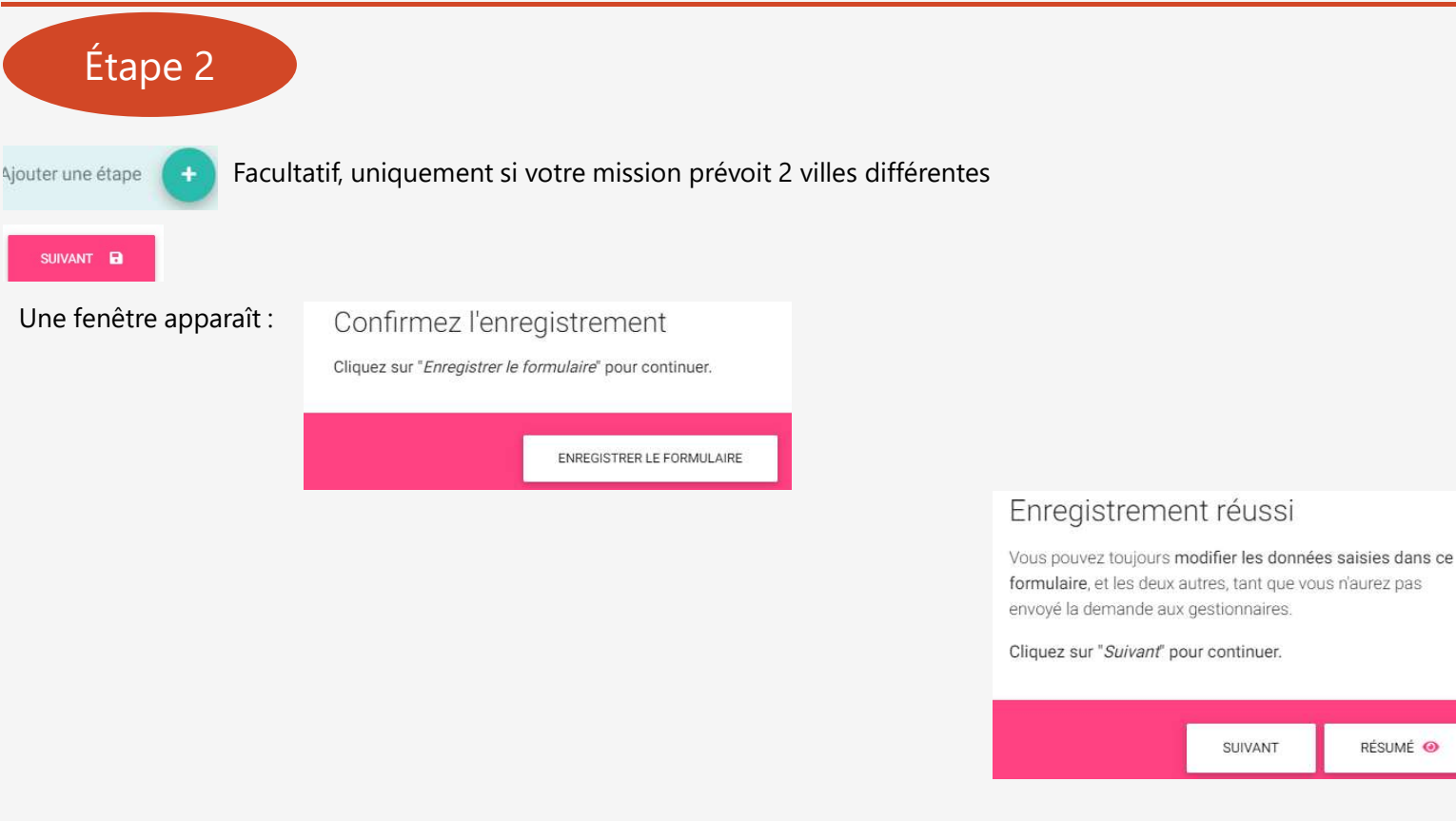

Cliquez sur suivant pour continuer la demande ou sur résumé pour modifier les renseignements inscrits

12/05/2021

DN/IB/QP

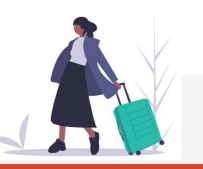

#### Étape 3 Saisie des dates et moyens de transport Date et heure de départ (mission) \* : Date et heure de retour (mission) \* : 25/01/2021 09:20 25/01/2021 09:25 Le début du déplacement diffère t'il du début de La fin du déplacement diffère t'elle de la fin de la la mission ? : mission ? : V CHECKI LAN 1 10003 Non Oui Non () Oui Type de frais commentaires ' jointes Si vous complétez votre mission avec un déplacement personnel par exemple. -- Choisisse \$ Choisissez un type de frais -Lieu de départ pour la mission \* : Bateau Bateau payé par l'URCA Résidence administrative Co-voiturage Location de véhicule O Résidence personnelle Location de véhicule payé par l'URCA O Autres Navette Train Train payé par l'URCA Véhicule Administratif Choisissez le moyen de transport dans la liste déroulante en cliquant sur Ajouter une ligne 🕢 Véhicule Personnel Avion Avion payé par l'URCA 12/05/2021 DN/IB/QP Université de Reims Champagne-Ardenne

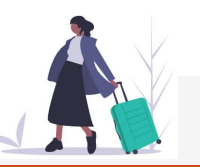

#### Saisie des moyens de transport prévisionnels

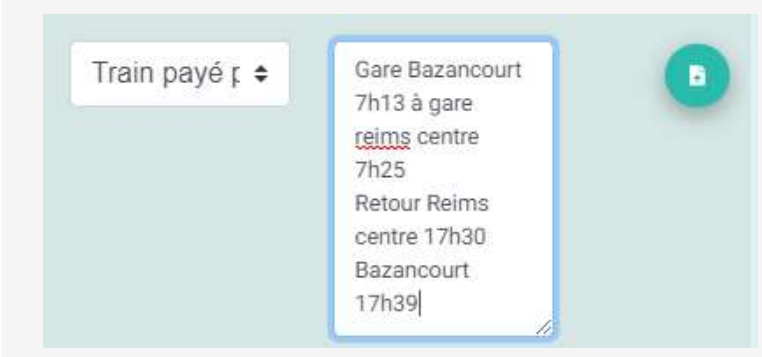

Étape 3

Vous pouvez indiquer à cet endroit les informations nécessaires à la réservation du billet de train ou d'avion par votre gestionnaire (précision sur la gare de départ ainsi que les horaires du train)

Ces informations peuvent également être apportées par un copiercoller de votre panier SNCF via le bouton •

Cliquez sur le bouton Ajouter une ligne 📀 pour ajouter un autre moyen de transport

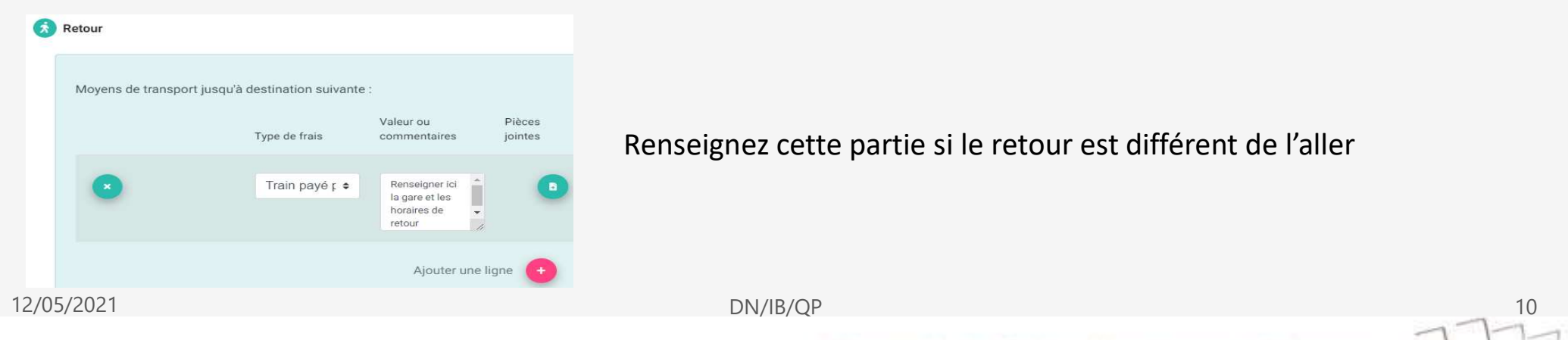

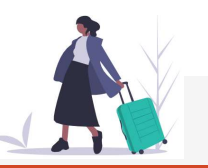

#### Saisie des moyens de transport prévisionnels

Lieu de départ pour la mission \* :

- Résidence administrative
- O Résidence personnelle
- O Autres

Étape 3

Moyens de transport jusqu'à destination suivante :

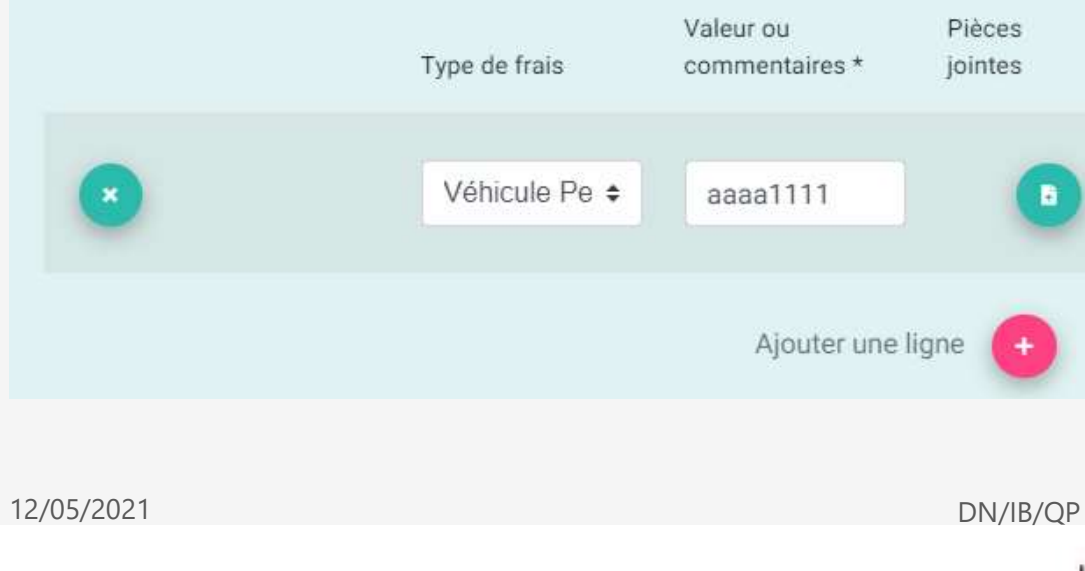

Dans le cas d'une utilisation d'un véhicule personnel ou administratif, seul le n° d'immatriculation doit être indiqué. Eventuellement, la copie de la carte grise peut être jointe.

Le gestionnaire prendra ainsi connaissance du véhicule et transformera cette information par le nombre de kms prévus.

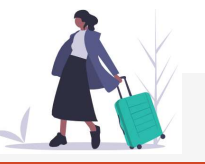

#### Saisie des frais annexes prévisionnels

Valeur ou

10

2

8

€

Ajouter une ligne

commentaires

Type de frais

Frais de par \$

Repas à titre \$

Transports ( \$

Pièces

jointes

Cliquez sur le bouton Ajoutér une ligne 📀

Étape 3

FRAIS ANNEXES

autant de fois que nécessaire, vous pouvez également joindre un justificatif à cette étape (réservation d'hôtel par exemple)

Gestionnaire(s) pour traiter la demande \* : Commencez à taper le nom d'un gestionnaire

Vous pouvez choisir plusieurs gestionnaires (conseillé car en cas d'absence possible d'un agent, un autre gestionnaire pourra traiter votre demande)

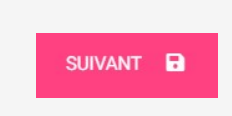

12/05/2021

DN/IB/QP

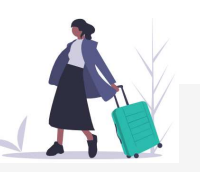

#### Étape 3

#### Confirmation de la saisie

#### CONFIRMEZ L'ENREGISTREMENT

Vous êtes sur le point de mettre à jour les données du formulaire.

Cliquez sur "Envoyer aux gestionnaires" pour continuer.

ENREGISTRER COMME ENVOYER AUX BROUILLON GESTIONNAIRES

#### Une fenêtre s'affiche :

Vous pouvez, soit enregistrer votre demande afin de la compléter ultérieurement, soit l'envoyer immédiatement aux gestionnaires choisis précédemment. Une fois la demande prise en charge par le gestionnaire, vous ne pourrez plus la modifier.

# Demande envoyée La demande va être traitée par les gestionnaires. Vous pouvez faire repasser la demande en brouillon en vous rendant sur une page du formulaire, mais les gestionnaires ne verront à nouveau plus votre demande. Dès lors qu'un gestionnaire aura commencé son travail, l'édition ne sera plus disponible. Rendez-vous sur la page de résumé de la demande, ou retournez sur la page d'accueil. RÉSUMÉ ACCUEIL

12/05/2021

DN/IB/QP

Université de Reims Champagne-Ardenne

13